# Fuentes de información bibliográfica (IV). Bases de datos bibliográficas multidisciplinarias de interés en pediatría: Science Citation Index y Journal Citations Reports (Web of Science). (Parte 1)

M. Bolaños-Pizarro<sup>1,2</sup>, C. Navarro-Molina<sup>1,2</sup>, A. Alonso-Arroyo<sup>1,2</sup>, J. González de Dios<sup>3</sup>, R. Aleixandre Benavent<sup>2</sup>

<sup>1</sup>Departamento de Historia de la Ciencia y Documentación. Universidad de Valencia. Valencia. <sup>2</sup>Unidad de Información e Investigación Social y Sanitaria-UISYS. Universidad de Valencia-CSIC. Valencia. <sup>3</sup>Servicio de Pediatría. Hospital General Universitario de Alicante. Departamento de Pediatría. Universidad «Miguel Hernández». Alicante

### Resumen

Thomson Reuter difunde sus bases de datos por medio del portal Web of Knowledge (WOK), permitiendo la consulta de la Web of Science (WOS), Current Contents Connect, Proceedings y Journal Citations Reports. Desde 2004, la Fundación Española para la Ciencia y la Tecnología (FECYT) pone a disposición de la comunidad científica española el acceso a la WOK para universidades, centros tecnológicos, hospitales y demás instituciones de la I+D española. En este trabajo se presentan el proceso y las etapas que deben seguirse en la búsqueda de trabajos en el Science Citation Index a través de la WOS según las diferentes opciones (búsqueda simple, avanzada), referencias citadas, citas recibidas por un determinado autor o trabajo (Cited Reference Search) y el factor de impacto y otros indicadores bibliométricos (número de citas recibidas por cada revista, factor de impacto de 5 años o índice de inmediatez, entre otros) de las revistas que forman parte de la cobertura del Science Citation Index y el Social Science Citation Index en Journal Citation Reports.

# **Palabras clave**

Bases de datos bibliográficas, Web of Knowledge, Web of Science, Science Citation Index, Journal Citation Reports, indicadores bibliométricos, factor de impacto

El Institute for Scientific Information (ISI), hoy en día convertido en la empresa Thomson Reuters (http://www.isinet.com), difunde sus bases de datos por medio del portal Web of Knowledge (WOK), que permite la consulta de la Web of Science (WOS), Current Contents Connect, Proceedings y Journal Citations Reports. A su vez, la WOS incluye las siguientes bases de datos que pueden consultarse conjuntamente o de manera independiente: Science Citation Index Expanded, Social Science Citation Index, Arts and Humanities Citation Index, Conference

#### Abstract

*Title:* Sources of bibliographic information (IV). Multidisciplinary bibliographic databases of interest in Pediatrics. Science Citation Index and Journal Citations Reports (Web of Science). (Part 1)

Thomson Reuter distributes its databases through the Web of Knowledge, allowing the search in Web of Science (WOS), Current Contents Connect, Proceedings and Journal Citations Reports. Since the year 2004, the Spanish Foundation for Science and Technology (FECYT) provides the Spanish scientific community, research institutes, Universities, and other Spanish R&D institutions with WOK access. This paper presents the process and stages that are involved in finding works in Science Citation Index through the Web of Science according to the different options that the database offers (search, advanced search); citations received by a particular author or work (Cited Reference Search) and impact factor and other bibliometric indicators (total times cited for each journal or 5-Year Impact Factor or immediacy index, among others) of the journals that are part of the coverage of the Social Science Citation Index and Science Citation Index in Journal Citation Reports.

# Keywords

Bibliographic databases, Web of Knowledge, Web of Science, Science Citation Index, Journal Citation Reports, bibliometric indicators, impact factor

Proceedings Citation Index, Index Chemicus y Current Chemical Reactions.

El Ministerio de Educación y Ciencia, a través de la Fundación Española para la Ciencia y la Tecnología (FECYT), puso a disposición de la comunidad científica española el acceso a la WOK desde 2004 para universidades, centros tecnológicos, hospitales y demás instituciones de la I+D española en http:// www.accesowok.fecyt.es (figura 1).

©2011 Ediciones Mayo, S.A. Todos los derechos reservados

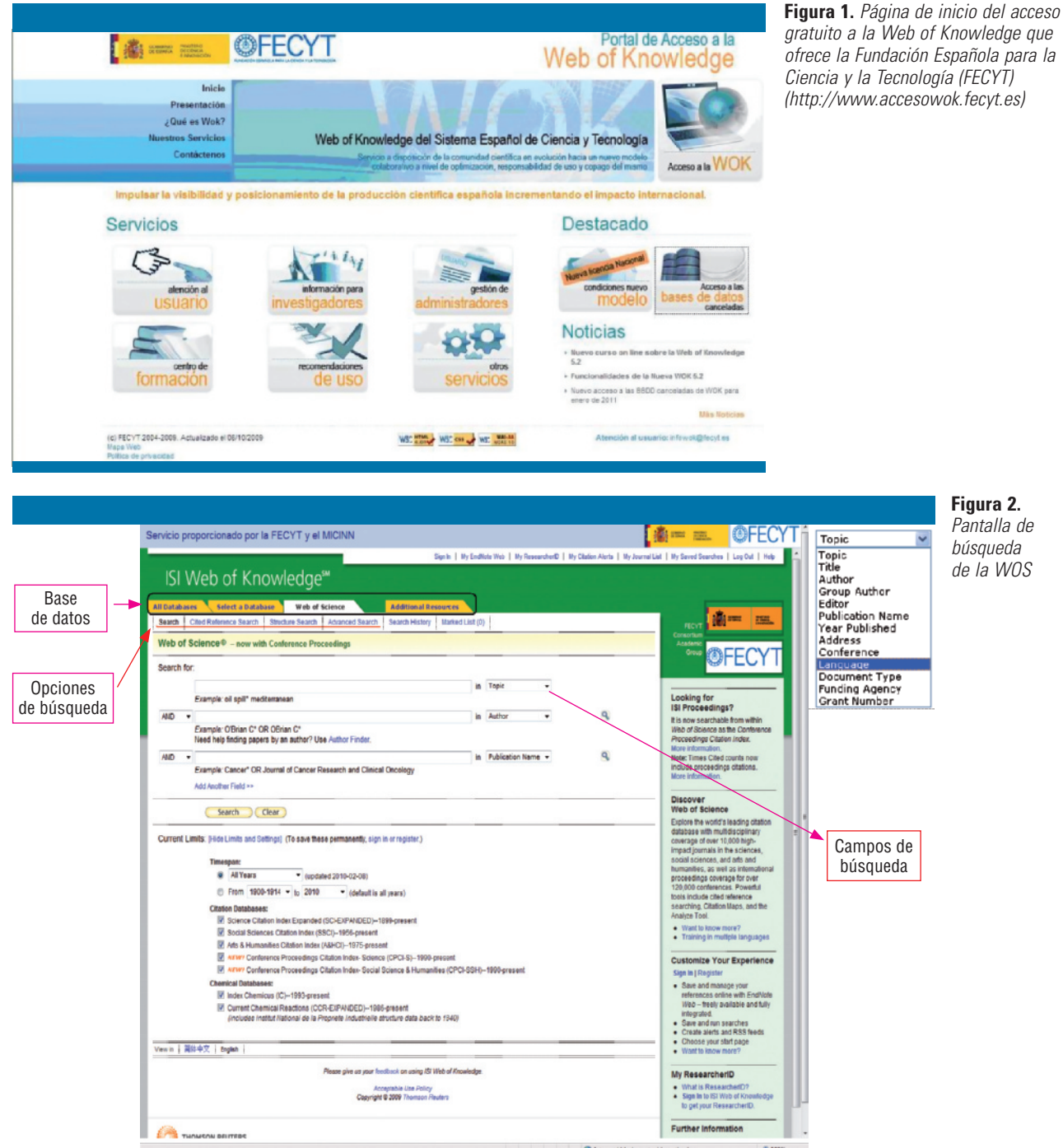

ofrece la Fundación Española para la Ciencia y la Tecnología (FECYT) (http://www.accesowok.fecyt.es)

> Figura 2. Pantalla de

búsqueda

de la WOS

Una de las peculiaridades de las bases de datos de la WOS (que permite realizar búsquedas en más de 9.200 revistas) es que incluven las referencias bibliográficas de los artículos citados en las bibliografías de los artículos fuente, por lo que es posible recuperar tanto los trabajos citadores (y conocer a quién citan sus autores en la bibliografía) como los trabajos citados (e identificar quién es citado y cuántas citas ha recibido) y también los trabajos relacionados (aquellos que coinciden en citar los mismos trabajos en sus bibliografías). El principio en el que se sustentan es que la bibliografía de un trabajo es una parte clave de cualquier documento científico, ya que muestra las fuentes en las que se ha basado la investigación.

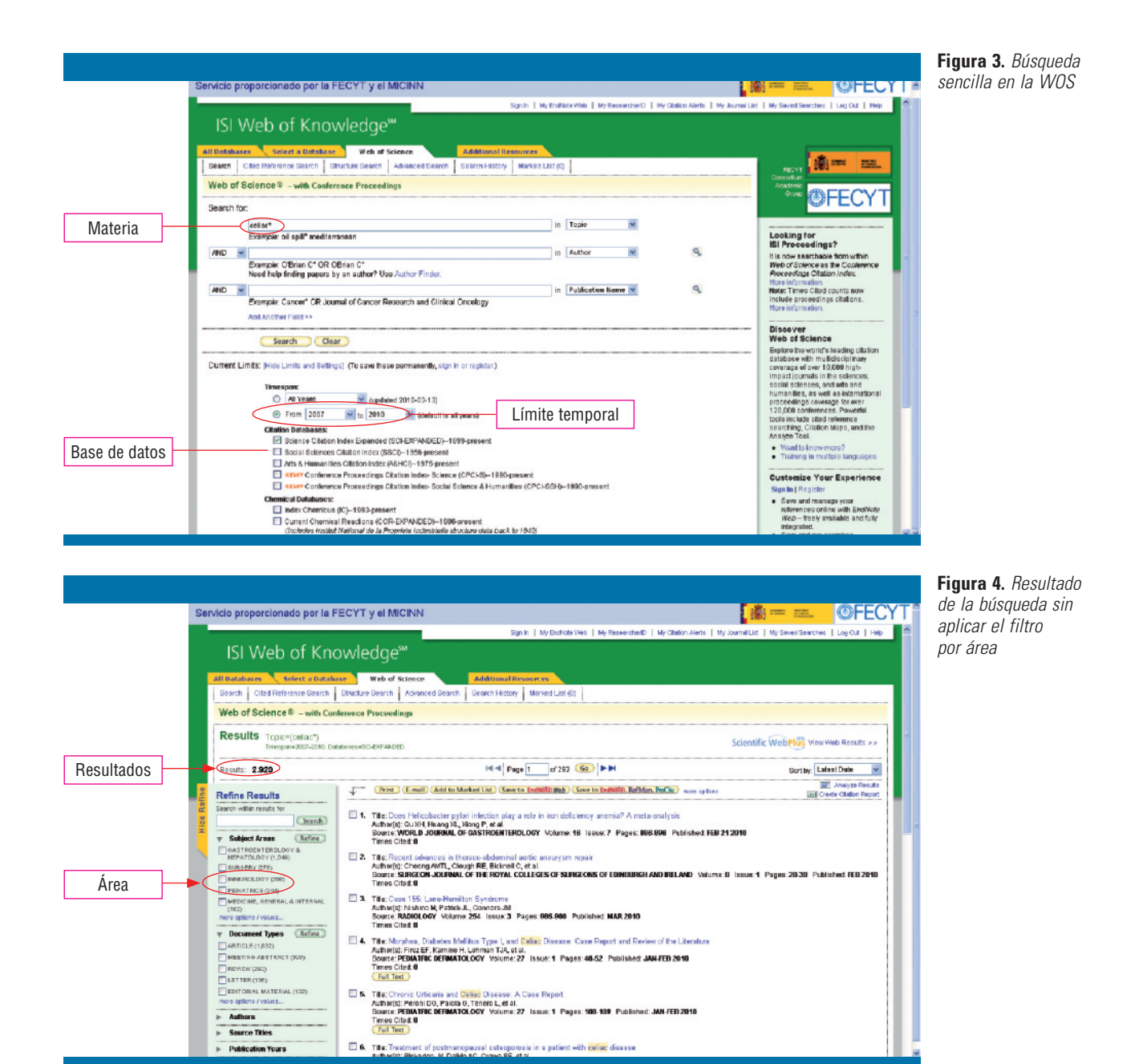

#### Búsqueda de trabajos en Science Citation Index a través de la Web of Science

La Web of Science permite realizar diferentes tipos de búsquedas (figura 2):

- Búsqueda básica (Search).
- Búsqueda de referencias citadas (Cited Reference Search).
- Búsqueda por estructura o búsquedas químicas (Structure Search).
- Búsqueda avanzada (Advanced Search).

En esta misma pantalla podemos observar que las diferentes pestañas que aparecen permiten seleccionar en qué bases de datos se desea realizar la búsqueda (en todas las bases de datos *[All Databases]*, seleccionar una base de datos *[Select a Database]*, Web of Science o recursos adicionales *[Additional Resources]* en los que encontramos el acceso al Journal Citation Reports).

Del mismo modo, todas las bases de datos de citas se encuentran seleccionadas por defecto, al igual que las bases de datos químicas. Como puede apreciarse en la figura 2, la aplicación presenta tres ventanas de búsquedas y en cada una de ellas se puede realizar en diferentes campos seleccionables

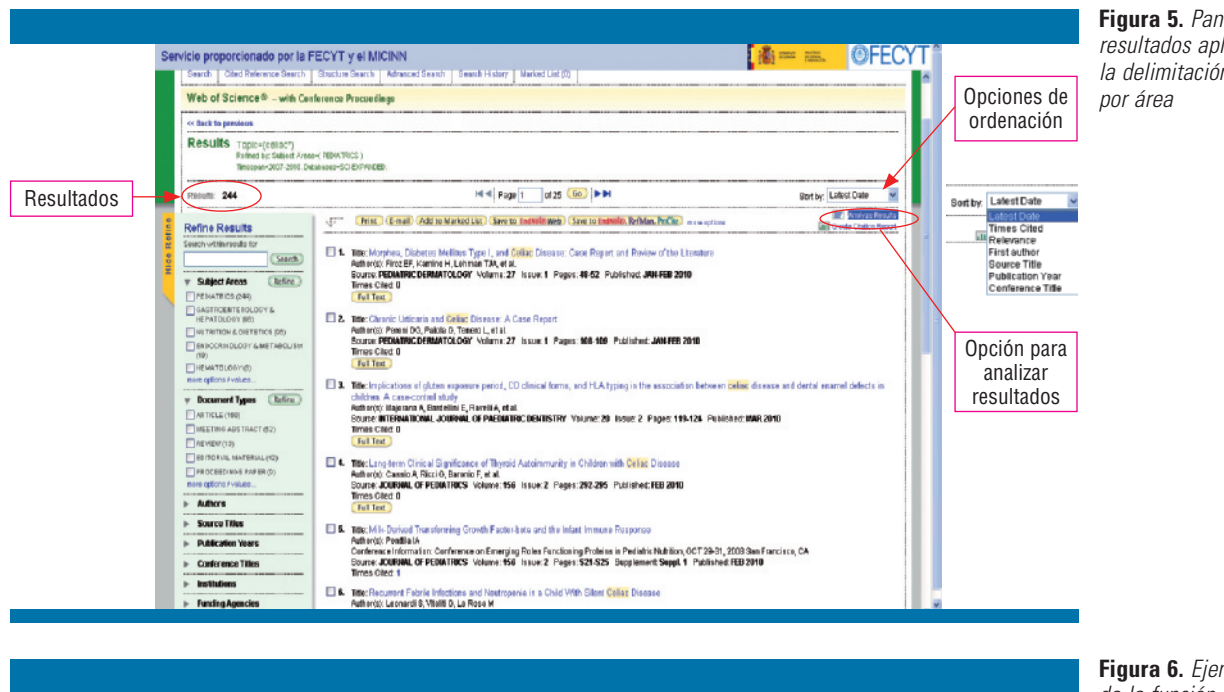

Figura 5. Pantalla de resultados aplicando la delimitación

Figura 6. Ejemplo de la función análisis de resultados (Analyze Results)

Servicio proporcionado por la FECYT y el MICINN 1 mm 10 **©FECYT** ISI Web of Knowledge<sup>™</sup> Take the next step 🧷 Número de resultados Analyze Results < C Back to result a list visualizados 244 records. Topic=(cellor\*) Analysis: SubjectAnals=0FEDIATRICS) Rank the records by this field Set display o Sort by: Un to 500 Records Show the top 😕 🍟 Results Campo a O Sele stad field analizar Decument Type Use the checkbows before to new the records. You can choose to view those selected records, or you can exclude them (and view the others). Note: The curves of records displayed on a to greater than the islad theory Count the accession and exclusion from the curves of the other curves of the curves of the cu Número Record % of 244 Ber Chart Sove Analysis Data to File mínimo de TRONCONE, R 10 4.0984 % apariciones 2.8689 % MAKI, M HERNELL, O 2,4580 % MAGLIO, M 2.4590 % AURICCHIO, S 2.0482 % ERTEKIN, V 2.0482 % FABAND, A 2.0482 5 NARSSON A 2.0482 % KALIKINEN, K 2.0482 % NOT, T 2.0482 % SELINCOLU, NA 2.0492 % VENTURA, A 2.0482 %

del menú desplegable: Topic (materia), Title (título), Author (autor), Group Author (grupo al que pertenece el autor), Editor (editor). Publication Name (nombre de la publicación en la que está el trabaio). Year Published (año de publicación). Address (filiación institucional de alguno de los autores), Conference (conferencia), Language (idioma), Document Type (tipo de documento), Funding Agency (institución financiadora) y Grant Number (número de beca).

También puede apreciarse que aparece seleccionado por defecto la opción All Years (todos los años) en el apartado de *Timespam* o limitación temporal, pero podemos seleccionar la

segunda opción y aplicar desde (From) y hasta (to) las fechas en que queremos que estén publicados los trabajos.

Hay que comentar que la base de datos permite realizar búsquedas indistintamente en mayúsculas o minúsculas, buscar cadenas de texto y hacer uso de distintos tipos de operadores:

- Booleanos (OR, AND, NOT, SAME) para combinar términos o frases dentro de un mismo campo.
- AND devuelve los documentos que contengan todas las palabras unidas por este operador.
- OR buscará los documentos que incluyan uno o varios de los términos indicados.

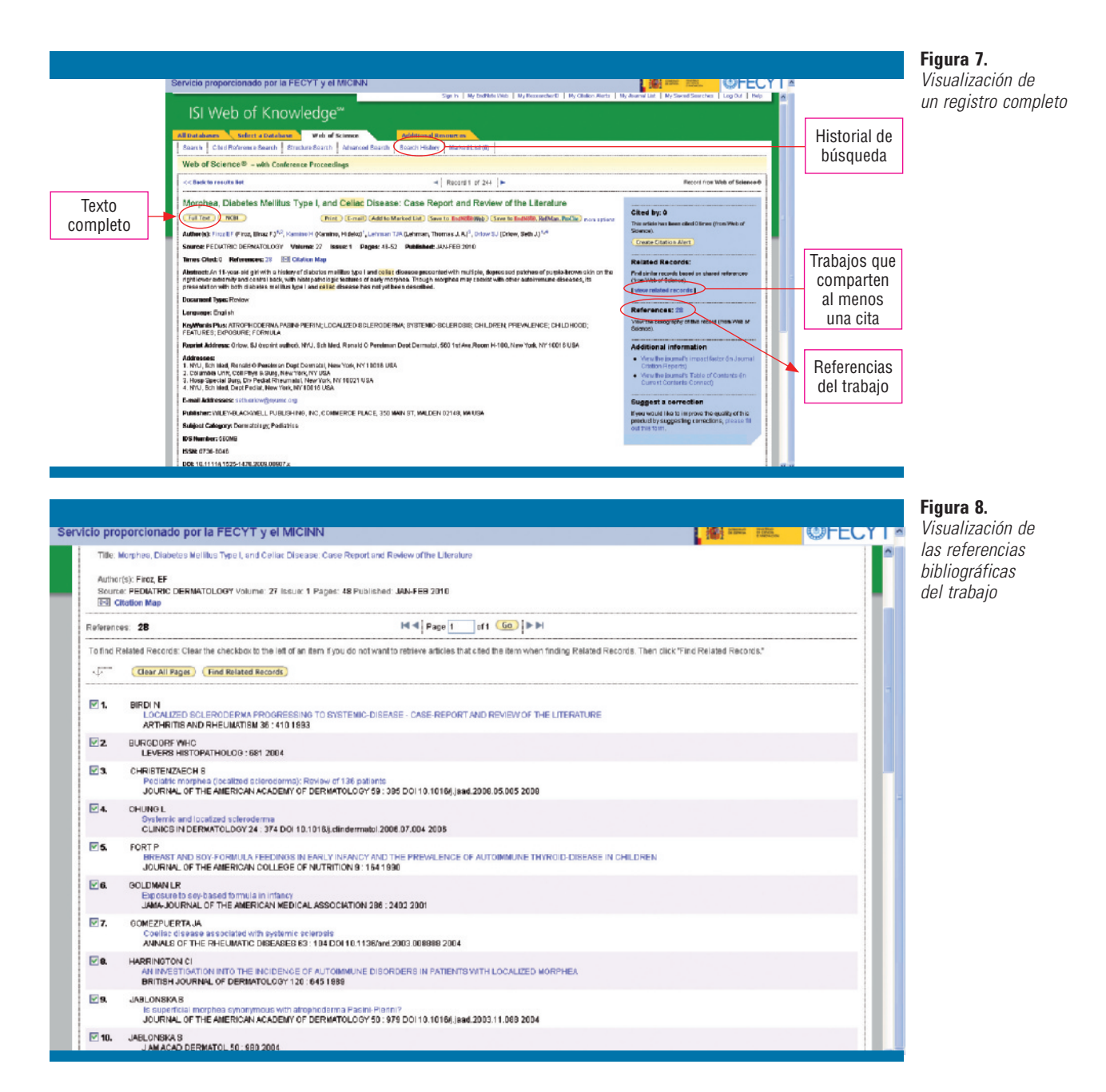

- NOT localiza los artículos que contengan el término que precede al NOT pero no el término que le sigue.
- De adyacencia:
- SAME recupera artículos que contengan en una misma frase todos los términos indicados.
- Truncamientos o máscaras para sustituir uno o varios caracteres:
- ASTERISCO (\*) representa cualquier número de caracteres.
- INTERROGANTE (?) representa un solo carácter.

En la figura 3 se muestra un ejemplo de búsqueda sencilla *(Search)* en la que se solicitan los trabajos que se han publica-

do sobre la enfermedad celiaca en pediatría durante el periodo comprendido entre los años 2007 y 2010.

Para ello, seleccionamos la base de datos Science Citation Index Expanded, introducimos el término *celiac* con el carácter \* de truncamiento (que sustituye a cualquier número de caracteres) en el campo *Topic* (materia) y aplicamos la restricción cronológica.

En la figura 4 pueden apreciarse los resultados de la búsqueda. Se recuperaron 2.920 registros y, como puede verse en la pantalla de resultados, si acotamos por área *(Subject Areas)* a

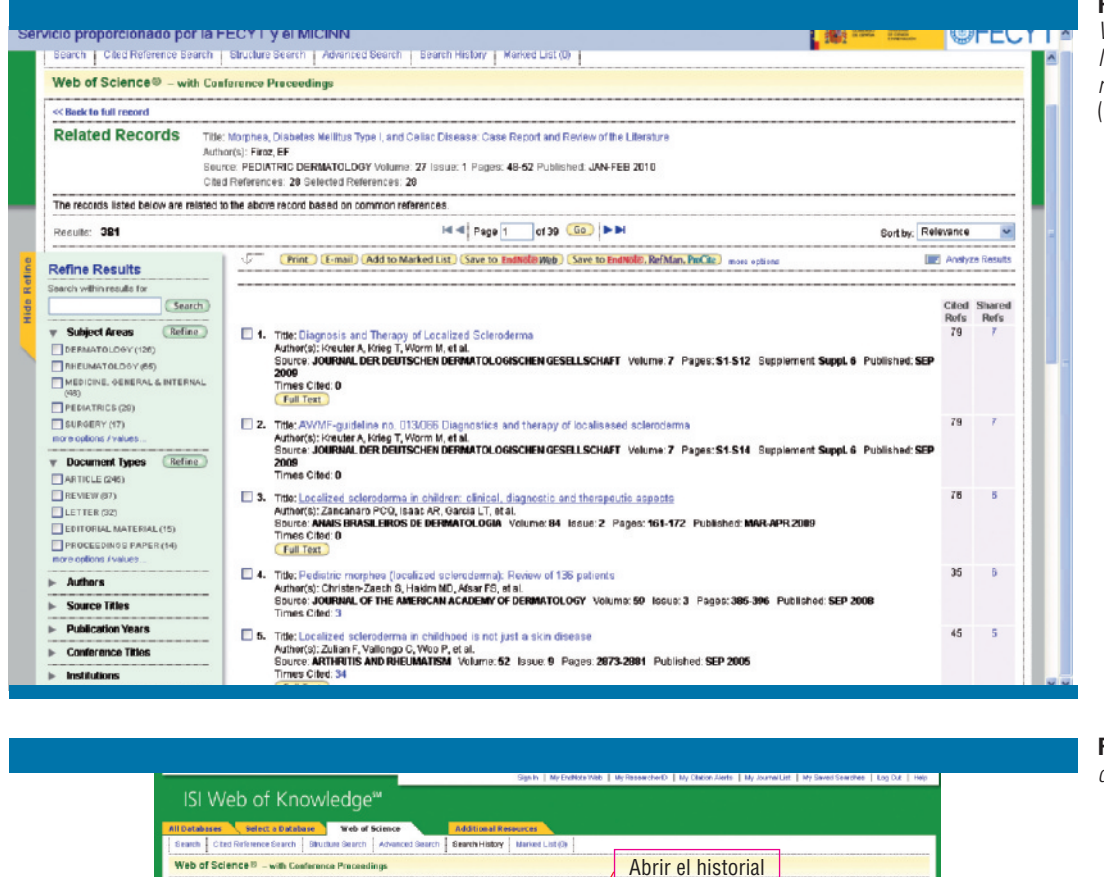

# **Figura 9.** *Visualización de los documentos relacionados* (Related Records)

**Figura 10.** *Historial de búsqueda* 

|                                       | Sign h   My Dehos Web   My Dehos Web   My Dehos Aleta   My Dehos Aleta   My Dehos Aleta   My Dehos Aleta   My Swed Steadee   Log Dut   Hep |            |  |  |  |  |  |  |  |
|---------------------------------------|----------------------------------------------------------------------------------------------------|------------|--|--|--|--|--|--|--|
|                                       | ISI WED OF KHOWIEUGE                                                                                                    |            |  |  |  |  |  |  |  |
|                                       | Ald Databases Select a Database Web of Science Additional Resources                                                                        |            |  |  |  |  |  |  |  |
|                                       | Web of Science 7, with Continuous Parcentings                                                                                              |            |  |  |  |  |  |  |  |
|                                       | AUTILETIISUUIA                                                                                                    |            |  |  |  |  |  |  |  |
|                                       | Set Results Com Home / Craste Aler D Data Land Money Courts Sets Delete Sets                                                               | Operadores |  |  |  |  |  |  |  |
| Primera                               |                                                                                                    | booleanos  |  |  |  |  |  |  |  |
| búsqueda                              | 42 247 Topin-residur?<br>Retention Subject Avenuel PELATINGS )                                                                             |            |  |  |  |  |  |  |  |
|                                       | Salvar el historial                                                                                                    |            |  |  |  |  |  |  |  |
| Segunda                               | CAND OVA                                                                                                    |            |  |  |  |  |  |  |  |
| búsqueda                              | (Centine) Delor                                                                                                    |            |  |  |  |  |  |  |  |
| · · · · · · · · · · · · · · · · · · · | Vew b R#PT Ingina R#P                                                                                                    |            |  |  |  |  |  |  |  |
|                                       | Please also us sour financiant, on anity 401 Mint of Analishe                                                                              |            |  |  |  |  |  |  |  |
|                                       | Acceptate Unit Policy<br>Capyright & 2009 Thomas Readers                                                                                   |            |  |  |  |  |  |  |  |
|                                       |                                                                                                    |            |  |  |  |  |  |  |  |
|                                       | District in Index                                                                                                    |            |  |  |  |  |  |  |  |
|                                       |                                                                                                    |            |  |  |  |  |  |  |  |
|                                       |                                                                                                    |            |  |  |  |  |  |  |  |
|                                       |                                                                                                    |            |  |  |  |  |  |  |  |
|                                       |                                                                                                    |            |  |  |  |  |  |  |  |

través de las opciones de la columna *Refine Results* de la izquierda, marcando la casilla *PEDIATRICS*, el resultado final pasa a ser de 244 registros. Los resultados de las búsquedas se presentan en forma de listados de referencias, ordenados por defecto por la fecha de publicación (primero los documentos más recientes).

En la figura 5 se ha aplicado ya el filtro por materia (*PEDIA-TRICS*), marcando la opción correspondiente y pulsando el botón *Refine*. Como puede apreciarse, también es posible modificar la ordenación de los resultados (opción *Sort by*), realizando ordenaciones por fecha de publicación, las veces que se cita, la relevancia, el nombre del primer autor o el título de la revista. En esta figura se ha marcado la función analizar resultados *(Analyze results),* que se explicará a continuación.

En la figura 6 se muestra la pantalla en la que se pueden analizar resultados seleccionando un campo de entre los que aparecen (autor, título de conferencia, país/territorio, tipo de documento, agencia financiadora, beca, nombre de la institución, idioma, año de publicación, título de la fuente o área); en este caso se seleccionó que el análisis se realizase por autores.

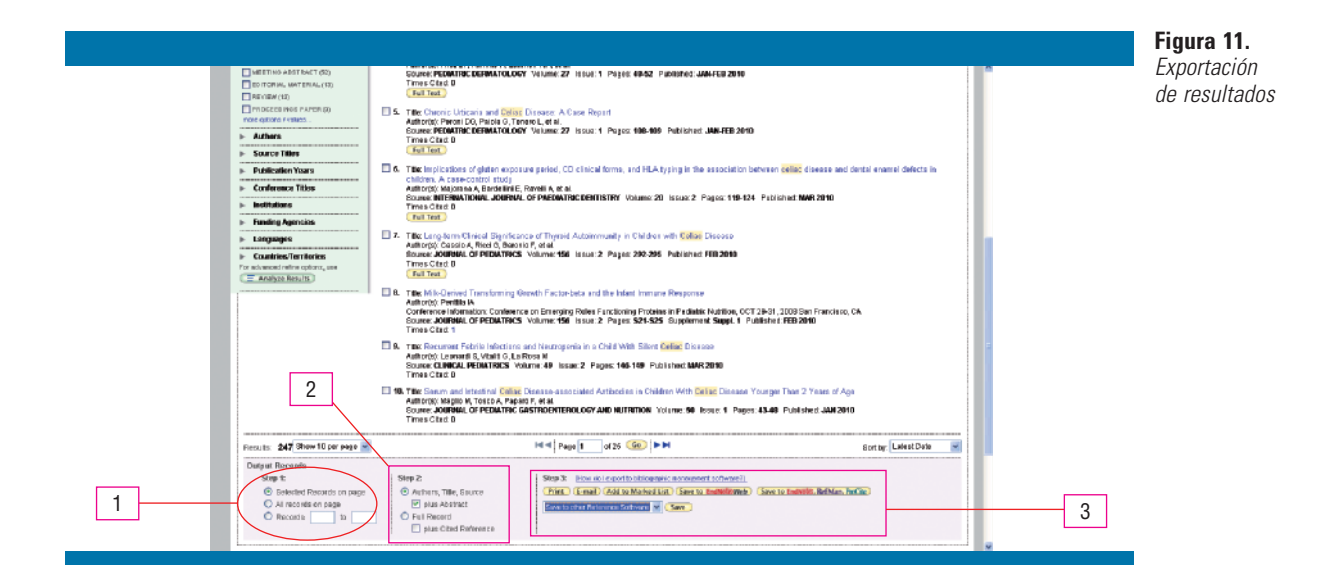

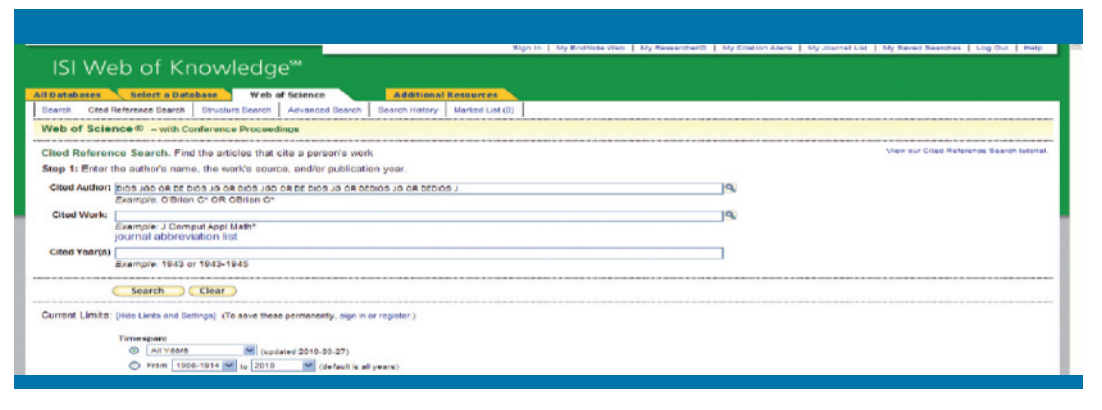

**Figura 12.** Búsqueda de los trabajos citados de un autor con la función Cited Reference Search

Como puede apreciarse, aparece la distribución de los autores según el número de trabajos incluidos en los registros de la búsqueda; por ejemplo, el autor «Troconer, R» aparece en 10 trabajos, lo que supone el 4,09% del total de autores resultantes de la búsqueda.

Con la opción *Show the top results* (mostrar los primeros resultados) se puede seleccionar el número de registros que se quiere visualizar en pantalla.

Volviendo a la pantalla en la que aparecen todos los resultados, si pulsamos sobre el primer registro, podemos visualizar la información completa del mismo (figura 7), que incluye:

- Título.
- Nombre del autor o autores (Authors).
- Revista, volumen y páginas en las que fue publicado (Source).
- Veces citado o citas que ha recibido el trabajo y número de referencias (*Times cited, References*).
- Tipo de documento e idioma (Document Type, Language).
- Resumen (Abstract).
- Palabras clave (Keywords y Keywords Plus).
- Dirección del autor o autores (Reprint Address).

- Instituciones de trabajo de los autores (Addresses).
- Editor.
- Área (Subject Category).

Además, cada registro incluye enlaces a:

- Bibliografía citada en el documento que estamos viendo (Cited References) (figura 8).
- 2. Lista de trabajos que comparten al menos una cita con el que estamos viendo (*Related Records*) (figura 9).

El siguiente paso (figura 10) es activar la opción del historial de búsqueda (Search History), donde se almacenan los resultados de cada búsqueda que se ha realizado, para combinarlos con los operadores booleanos que se mencionaron anteriormente mediante la opción *Combine*. Del mismo modo, puede accederse a los resultados sin necesidad de volver a realizar la búsqueda en la misma sesión. Mediante la opción *Delete* se pueden eliminar las búsquedas que no van a ser útiles posteriormente.

En esta misma pantalla podemos seleccionar las búsquedas que queramos guardar para ejecutar en fechas posteriores a través de la opción *Save History*, que nos pide en qué carpeta

©2011 Ediciones Mayo, S.A. Todos los derechos reservados

|             |                           |                                          |                       |                 |                            |                                      |                          |                           |              | Figura 13.       |
|-------------|---------------------------|------------------------------------------|-----------------------|-----------------|----------------------------|--------------------------------------|--------------------------|---------------------------|--------------|------------------|
|             |                           |                                          |                       | Sign            | In   Ny EndNote Web        | My ResearcherID   My Citation Alerts | Ny Journal List Ny Saved | Searches   Log Gut   Help |              | Resultados de la |
| ISI V       | Web of Kr                 | nowledge <sup>s</sup>                    |                       |                 |                            |                                      |                          |                           |              | búsqueda de los  |
|             |                           |                                          |                       | _               |                            |                                      |                          |                           |              | trahains citados |
| All Detebes | Card Balance Carab        | abase web of science                     | Additional R          | esources        | 1                          |                                      |                          |                           |              | da un autor      |
| 1 search 1  | Caed Reference Search     | Sandhia Search   wavanceo Search         | Search halory         | Marked Link (U) | 1                          |                                      |                          |                           |              | de un autor      |
| Web of      | Science® - with C         | onference Proceedings                    |                       |                 |                            |                                      |                          |                           |              |                  |
| << Back to  | previous                  |                                          |                       |                 |                            |                                      |                          |                           |              |                  |
| Cited B     | eference Search, F        | ind the articles that cite a person's y  | work                  |                 |                            |                                      |                          |                           |              |                  |
| Statt 2     | of 7: Salart citad rate   | vancas and click "Finish Saarch "        |                       |                 |                            |                                      |                          |                           |              |                  |
| Selectit    | te references for which   | you wish to see the citing articles. The | o dick the 'Eloish Sa | acch" hutton    |                            |                                      |                          |                           |              |                  |
| Hint Lo     | ok for cited reference vi | ariants (sometimes different pages of    | the same article are  | cited or pape   | rs are cited incorrectly). |                                      |                          |                           |              |                  |
| CITED REFE  | RENCE NDEX                |                                          |                       |                 |                            |                                      |                          |                           |              |                  |
| References  | 1 - 50 of 124             |                                          | 14                    | Page 1          | 013 G0 PP                  |                                      |                          |                           |              |                  |
| 5           | Select Page Select Al     | I Clear Al                               |                       |                 |                            |                                      |                          |                           | E . L L      |                  |
|             | Finish Search             |                                          |                       |                 |                            |                                      |                          |                           | Enlace a la  |                  |
| Select      | Cited Author              | ENCAN EXPANDED TITLE E                   | Year                  | Volume          | Page                       | Millio ID                            | Articles **              | Record                    | información  |                  |
|             | de Dice JC                | COCHRANE DB SYST REV                     | 2008                  |                 |                            | ARTN CD001917                        | 1                        | View Record               | complete del |                  |
|             | De Dice JG                | EUR J CUN NUTR                           | 2001                  | 55              | 755                        |                                      | \$                       | View Record               | completa del |                  |
|             | de Dios J B               | NEUROLOGIA                               | 2007                  | 22              | 19                         |                                      | 5                        | View Record               | registro     |                  |
|             | de Dios JO                | REVIESP SALUD PUBLIC                     | 2007                  | 01              | 345                        |                                      | 1                        | View Record               |              |                  |
|             | de Dice JG                | REV NEUROLOGIA                           | 2908                  | 47              | 455                        |                                      | 1                        | View Record               |              |                  |
|             | de Dios JG                | REV NEUROLOGIA                           | 2008                  | 48              | 842                        |                                      | 5                        | View Record               |              |                  |
|             | de Dios JØ                | REV NEUROLOGIA                           | 2007                  | 45              | 137                        |                                      | 4                        | View Record               |              |                  |
|             | DEDIOSJ                   | COMMUNICATION 1211                       | 1847                  |                 |                            |                                      | 1                        |                           |              |                  |
|             | DEDIOS J                  | P INT C M PROG                           | 2903                  | 2               |                            |                                      | 1                        |                           |              |                  |
|             | Dedice J                  | T ROY SOC TROP MED H                     | 1988                  | 82              | 739                        |                                      | 6                        | View Record               |              |                  |
|             | DEDIOS JO                 | 27 C NAC AS ESP PED                      | 1997                  |                 | 77                         |                                      | 1                        |                           |              |                  |
|             | DEDIOS JG                 | ACTA OTORRINOLARINGO                     | 2006                  | \$7             | 44                         |                                      | 2                        |                           |              |                  |
|             | DEDIOS JG                 | AN ESP PEDIAT                            | 1995                  | 51              | 389                        |                                      | 1                        |                           |              |                  |
|             | DEDIOS JG                 | AN ESP PEDIAT                            | 1998                  | 49              | 027                        |                                      | 1                        |                           |              |                  |
|             | DEDICIS JO                | AN ESP PELIA I                           | 1000                  | 60              | 187                        |                                      | 2                        |                           |              |                  |
|             | DEDIUS JO                 | AN COP PEDIAT                            | 1997                  | 4/              | 200                        |                                      | 3                        |                           |              |                  |
|             | DEDIOS JO                 | AN FRO DEDIAT                            | 1007                  | 48              | 821                        |                                      |                          |                           |              |                  |
|             | DEDOS JO                  | AN ECO DECIAT                            | 1997                  |                 | 807                        |                                      |                          |                           |              |                  |
|             | DEDIOS JO                 | AN ESP PEDIAT                            | 1987                  | 40              | 603                        |                                      | 1                        |                           |              |                  |
|             | DEDIOS JG                 | AN ESP PECIAT                            | 1995                  | 42              | 1                          |                                      | 1                        |                           |              |                  |
|             | DEDIOS JG                 | AN ESP PEDIAT                            | 1992                  | 36              | 242                        |                                      | 2                        |                           |              |                  |
| l n         | DEDIOS JO                 | AN ESP PEDIAT                            | 1990                  | 22              | 142                        |                                      | 1                        |                           |              |                  |
|             | DEDIOS JG                 | AN ESP PEDIAT S4                         | 2000                  | 52              | 197                        |                                      | 1                        |                           |              |                  |
|             | DEDIOS JO                 | AN ESP PEDIAT S6                         | 2002                  | 22              | 255                        |                                      | 1                        |                           |              |                  |
|             | DEDIOS JG                 | AN ESP PEDIATR                           | 2002                  | 57              | 141                        |                                      | 1                        |                           |              |                  |
| -           |                           |                                          |                       |                 |                            |                                      | A Internet               | -C + 8 974 -              |              |                  |

lo queremos guardar. Posteriormente, la opción *Open Saved History* nos permitirá abrirla y ejecutarla para utilizarla en búsquedas posteriores.

En la figura 11 se muestran las opciones posibles para la gestión de los resultados obtenidos en las búsquedas realizadas. Previamente se debe pinchar en la casilla existente en el lado izquierdo para seleccionar las referencias que se desee. Se ofrecen distintas posibilidades de exportación de los registros: imprimirlos, enviarlos por correo electrónico o exportarlos a un gestor bibliográfico (concretamente, a los programas Endnote, Reference Manager y Procite). Los pasos a seguir se encuentran marcados en la imagen de la figura 11:

- Se seleccionan los registros que nos interesan (esto se puede realizar marcando cada una de las casillas que se encuentran a la izquierda de cada registro o seleccionándolos en el paso 1; la primera opción nos permite seleccionar los registros que hemos marcado en las casillas, la segunda seleccionar todos los de la página que estamos visualizando, y la tercera de qué registro a qué registro queremos seleccionar).
- Elegimos la información que queremos de cada registro (autor, título y fuente, o todos los datos del registro).

3. Seleccionamos qué queremos hacer con los registros, si imprimirlos, exportarlos o enviarlos por correo electrónico.

#### Búsquedas de citas de autores y trabajos

La función *Cited Reference Search* permite buscar las citas recibidas por un determinado autor o trabajo. Se realizó la búsqueda de las citas recibidas por el autor Javier González de Dios, consignado las formas en que podía haber sido introducida la firma en la base de datos combinadas con el operador OR (teniendo en cuenta el problema que presenta la base de datos al consignar el primer apellido de los autores que tienen dos como segundo nombre) (figura 12).

En la figura 13 se presenta la primera página (de un total de 3) con parte de los 124 trabajos citados del autor considerado. La información que aparece es la del nombre del autor citado, la abreviatura de la revista en la que está publicado el trabajo (*Cited Work*), el año, el volumen, la página, el identificador del artículo, el número de artículos que lo han citado (*Citing Articles*) y un enlace a la información completa del artículo citador (*View Record*).

Bibliografía disponible en la segunda parte de este artículo, que se publicará en el próximo número de Acta Pediatr Esp.